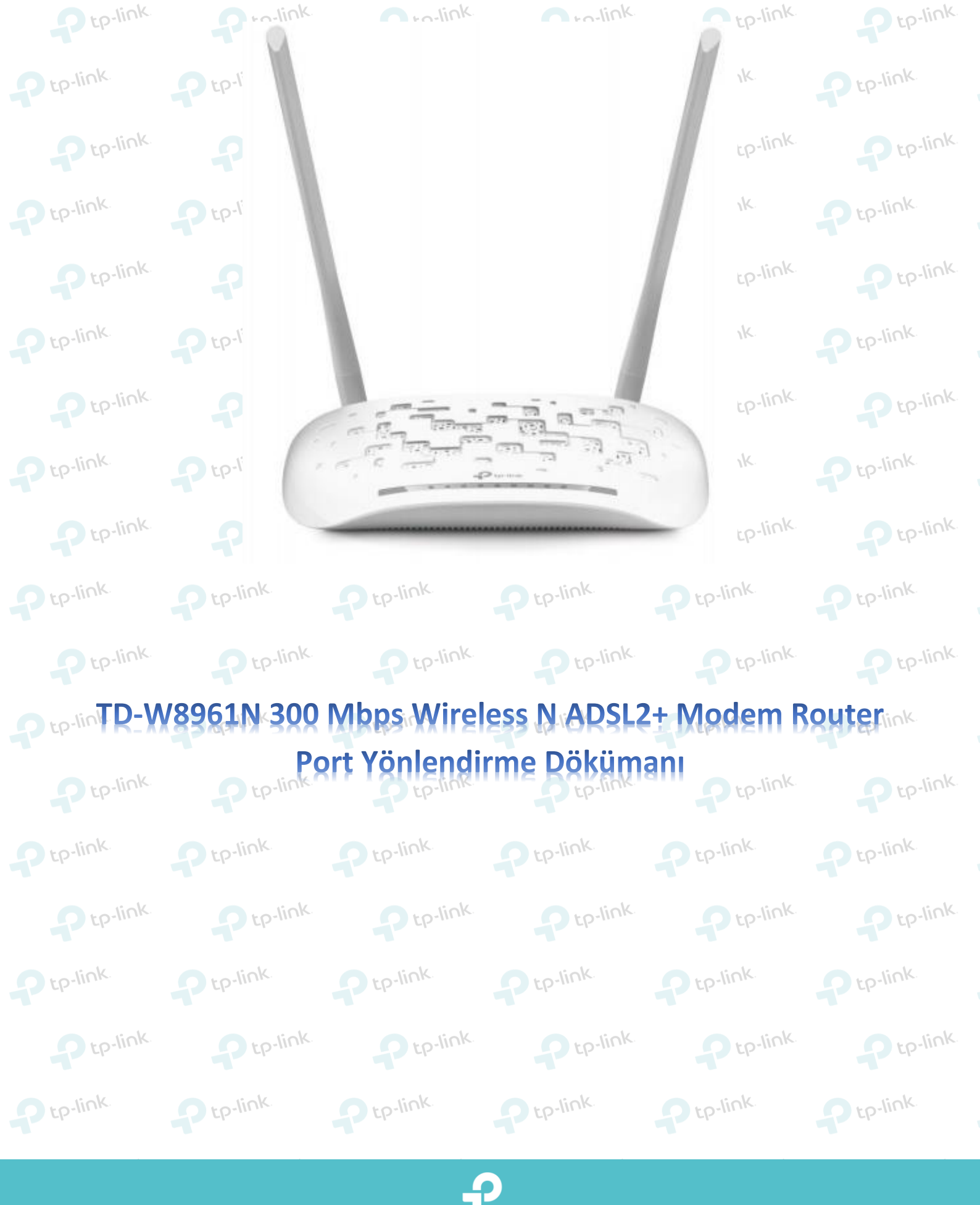

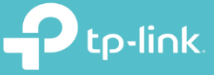

Ptp-link.

Ptp-link. Ptp-link.

Ptp-link.

Ptp-link.

Ptp-link

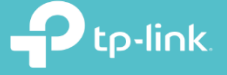

1. Cihazın arayüzüne giriş yapmak için öncelikle bir web tarayıcısı (Chrome, Explorer, Mozilla) açıp adres satırına 192.168.1.1 yazarak klavyenizden enter tuşuna basınız.

|   |                        | p://192.168.1.1 |           | K        | P tp-link. | P tp-link. |
|---|------------------------|-----------------|-----------|----------|------------|------------|
| t | <i>(2)</i> 192.168.1.1 | ×               |           |          | Ptp-link.  | Ptp-link.  |
|   | <b>\$</b>              |                 |           |          | P tp-link. | P tp-link  |
|   |                        |                 |           |          | Ptp-link   | Ptp-link.  |
|   | tp-IIII                | tp-III          | tp-III IN | tp-IIIIk | D tp-link  | D tp-link  |

 Karşınıza gelen ekranda modeminizin arayüzüne girmeniz için kullanıcı adı ve şifre bölümleri yer almaktadır. Modeminizin arayüz şifreni yazarak Oturum Aç butonuna tıklayınız. Cihazınızın standart arayüz kullanıcı adı ve şifresi admin 'dir.

|                      | . V                                                                                                    | V                                                                                                    |                                                                              | P tp-link                     | Ptp-link.          |
|----------------------|----------------------------------------------------------------------------------------------------|----------------------------------------------------------------------------------------------------|------------------------------------------------------------------------------|-------------------------------|--------------------|
| Rullanici            | Adı: admin                                                                                                    | admin                                                                                                    |                                                                              | -p-link                       | Ptp-link.          |
| Ş                    | ifre:                                                                                                    | admin                                                                                                    |                                                                              | P tp-link                     | P tp-link          |
| Pt                   | Oturum Aç                                                                                                    |                                                                                                    |                                                                              | p-link                        | Ptp-link.          |
| Telif Hakkı © 20     | 117 TP-LINK Technologies Co., Ltd. Tü                                                                                                    | m Hakları Saklıdır.                                                                                                    |                                                                              | - lick                        |                    |
| Eb-mar               | Eb-III.                                                                                                    | Eb-urr                                                                                                    | P Ep-III -                                                                   | Eb-III.                       | P tp-III.          |
| 3. Karşınıza gelen I | Durum ekranın da m                                                                                                    | odeminizi kurmu                                                                                                    | ş olduğunuz profil "                                                         | PVC4" bölümü içerisir         | nde bulunmaktadır. |
| P tp-link            |                                                                                                    | 300Mbp                                                                                                    | s Wireless N ADSL2+ Mode                                                     | em Router                     |                    |
| Durum                | Hızlı Arabirim Geli<br>Başlat Ayarları Aya<br>Cihaz Bilgisi Sistem Logla                                                                                                    | şmiş Erişim<br>ırlar Yönetimi<br>n İstatistik                                                                                    | Bakım Durum                                                                  | Yardım                        | P tp-link          |
| Cihaz Bilgisi        | Firmware Versiyonu : 3.<br>Mác Adomi : of                                                                                                    | 0.0 Build 170120 Rel.24774                                                                                                    |                                                                              | ,-link                        | P tp-link          |
| LAN                  | IP Adresi : 16<br>Alt Ağ Maskesi : 26<br>DHCP Sunucu : Et                                                                                                    | 12.168.1.1<br>15.255.255.0<br>kin                                                                                                |                                                                              | Ptp-link                      | P tp-link          |
| Kablosuz             | Şu Anda bağlı Kablos                                                                                                    | uz İstemci Sayısı:                                                                                                    | 0 Yenile                                                                     | , link                        | - unk              |
|                      | ID M                                                                                                    | AC                                                                                                    |                                                                              | )-11-                         | tp                 |
| WAN                  | PVC         VPI/VCI         IP Adresi           PVC0         1/32         N/A           PVC1         0/33         N/A           PVC2         0/35         N/A           PVC3         0/100         N/A | Alt Ağ         Ağ Geçidi           N/A         N/A           N/A         N/A           N/A         N/A           N/A         N/A | DNS Sunucu Enkapsülasyon<br>N/A Köprü<br>N/A Köprü<br>N/A Köprü<br>N/A Köprü | Durum<br>Up<br>Up<br>Up<br>Up | P tp-link          |
| 0,                   | PVC4         8/35         78.186.151.246         25           PVC5         8/48         N/A         24           PVC6         0/38         N/A         24                                              | 55.255.255.255 81.212.171.188<br>N/A N/A<br>N/A N/A                                                                              | 8 195.175.39.50 PPPoE<br>N/A Köprü<br>N/A Köprü                              | up<br>up<br>up                | D tp-link          |

## tp-link

tp-link P tp-link D tp-link P tp-link D tp-link 4. Ayarları yapılandırmak için üst tarafta yer alan menülerden Gelişmiş Ayarlar seçeneğine tıklayınız. Sonrasında hemen altında açılan menülerden Güvenlik Duvarı seçeneğine tıklatınız. Açılan sayfadan Güvenlik Duvarı seçeneğini Devre Dışı bırakınız.

| t   | Ptp-link       |                 |                      |                                                                   | 300Mbp                                                         | s Wireless N                  | ADSL2+ Mode          | m Router                |
|-----|----------------|-----------------|----------------------|-------------------------------------------------------------------|----------------------------------------------------------------|-------------------------------|----------------------|-------------------------|
|     | Gelişmiş       | Hızlı<br>Başlat | Arabirim<br>Ayarları | Gelişmiş<br>Ayarlar                                               | Erişim<br>Yönetimi                                             | Bakım                         | Durum                | Yardım P <sup>-li</sup> |
| ) t |                | Güvenlik D      | Ouvarı Yönle         | endirme NAT                                                       | QoS                                                            | VLAN                          | ADSL                 | K                       |
| 1   | Guvenlik Duvan |                 | Güvenlik Duva        | ri : Etkin  De<br>(DirotAT: Obveni<br>Death, TearDrop             | vre Dışı<br>Ik Dovan etkin olduğu<br>oibi saldırıları enceller | nda, modem Denial<br>vebilir. | of Service, SYN Flo  | P- <sup>li</sup>        |
| t   |                |                 | SF                   | PI : Etkin   Etkin   Detkin   Detkin   Control trafigi engellened | vre Dışı<br>in olduğunda DMZ, Sa<br>xektir.)                   | anal Sunucu ve ACL            | . de dahil olmak üze | K.<br>ere tüm WAN       |
| -   |                |                 |                      | KAYDET IP1                                                        | TAL .                                                          |                               |                      | p-li                    |

- 5. Port Yönlendirme işlemleri için üst menülerden Gelişmiş Ayarlar'a tıklayınız. Hemen ardından altına açılan seçeneklerden NAT'a tıklayınız. Açılan sayfadan aşağıda yer alan adımları uygulayarak Port Yönlendirme link bölümüne erişebilirsiniz.
  - Sanal Devre: PVC4 (Daha önce Durum ekranın da modeminiz hangi PVC profilinde kurulu ise sanal devre kısmında da aynı PVC profilini seçmeniz gerekmektedir.)

Sanal Sunucu'ya tıklayınız.

| 2      | P tp-link | 300Mbps Wireless N ADSL2+ Modern |                                            |                                                                       |                    |       | em Router |                   |
|--------|-----------|----------------------------------|--------------------------------------------|-----------------------------------------------------------------------|--------------------|-------|-----------|-------------------|
|        | Gelişmiş  | Hızlı<br>Başlat                  | Arabirim<br>Ayarları                       | Gelişmiş<br>Ayarlar                                                   | Erişim<br>Yönetimi | Bakım | Durum     | <b>Yardım</b> :p™ |
|        |           | Güvenlik I                       | Duvarı Yönk                                | endirme NA                                                            | T QoS              | VLAN  | ADSL      | ik.               |
| P      |           |                                  | Sanal Devr<br>NAT Durum<br>IP Adresi Sayı: | e : PVC4 V 3<br>u : Etkin<br>si : ® Tekli © Ço<br>DMZ<br>Sanal Sunuci | klu<br>1 4         |       |           | ip<br>ik          |
|        |           |                                  |                                            |                                                                       |                    |       |           | ۲P-               |
| o-link |           | link                             | D to-l                                     | ink                                                                   | ptp-link           | O to  | -link     | ptp-link          |

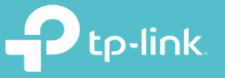

tp-link Ptp-link 6. Karşınıza gelen sayfada Port Yönlendirme ayarlarınızı uygulayabilirsiniz.

P tp-link

Ptp-link tp-link tp-link n to-link n to-link Açmanız gereken port numarasını ve o port numarasına bağlı iç yerel ip adresini önceden tespit etmelisiniz.

Ptp-link

P tp-link

P tp-link

- Kural Dizini: 12 adet port yönlendirme yapabilirsiniz. Her port yönlendirmede kural dizinini P tp-link
- P tp-link değiştirebilirsiniz.
  - Uygulama: Açmak istediğiniz porta bir isim verebilirsiniz. Örn: Kamera, Server, Oyun
  - Başlangıç ve Bitiş Port Numarası: Açmak istediğiniz portlar eğer bir aralıkta ise örneğin 2563 & 2580 arasında ise başlangıç 2563 bitiş 2580 olarak tanımlayabilirsiniz.
  - Yerel IP Adresi: Bu bölüme açmak istediğiniz Port'un İç Local'de yani modemden almış olduğu ip adresini tp-link yazmanız gerekmektedir. Örnek: modeminizin IP adresi 192.168.1.1'dir, port açmak istediğiniz uygulama, bilgisayar veya herhangi
  - bir cihazın modem tarafında aldığı IP adresi 192.168.1.125 olduğunu var sayalım. Yerel IP Adresi satırına P tp-lin Dtp-III bu IP adresini yazmanız gerekmektedir.

Son olarak ayarlarınızı yapılandırdıktan sonra KAYDET tıklayarak işlenizi tamamlayabilirsiniz.

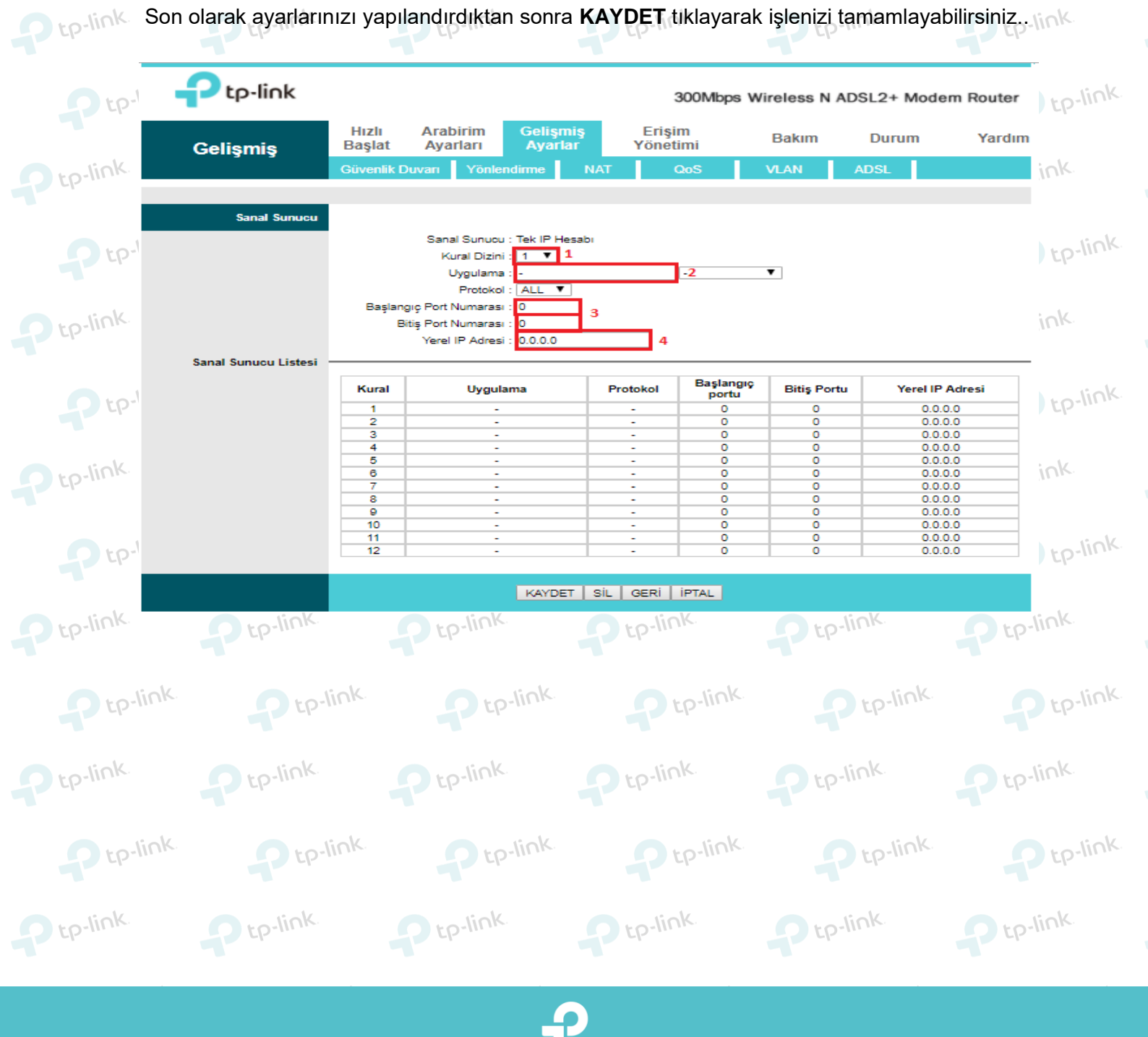

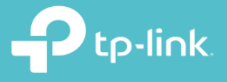

TP-Link Ürünlerini

Tercih Ettiğiniz İçin

Teşekkür Ederiz

tp-link.

support.tr@tp-link.com +90 850 724 44 88 facebook.com/TPLINKTURKE

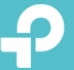